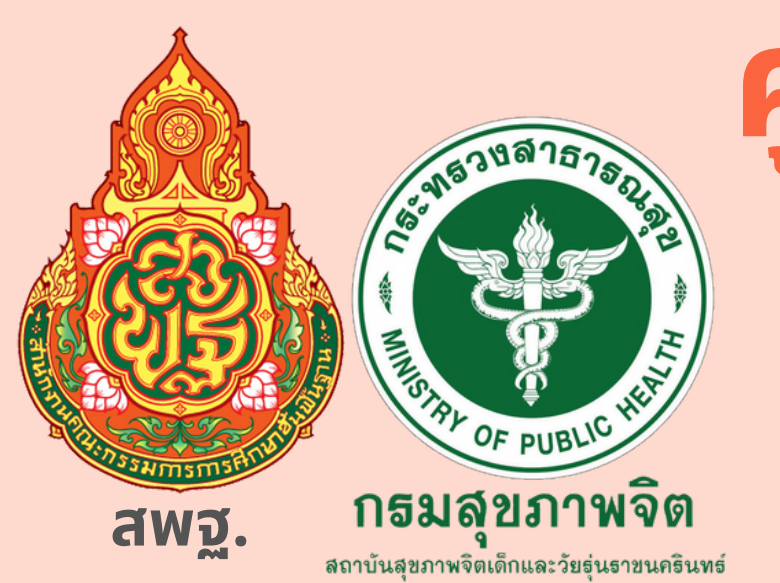

# คู่มือการใช้งานครู "ฉบับย่อ" ระบบสุขภาพจิตโรงเรียน

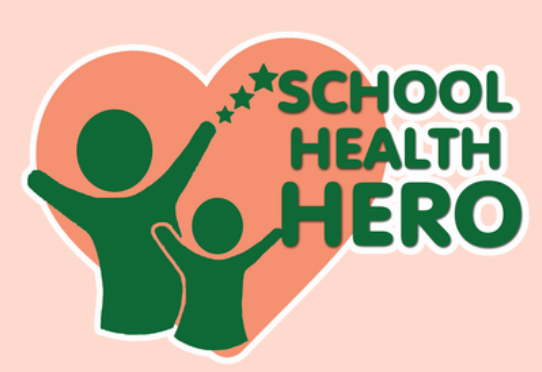

School Health HERO

<u>ปป.7 ธ.ค.65</u>

# การเข้าใช้งานสำหรับครู...เพื่อเฝ้าระวังดูแลนักเรียน

 O กรณีครูเคยใช้งาน HERO มาก่อน User เดิม = เข้าใช้งาน HERO โดยแจ้ง Admin เขตการศึกษา เพื่อขอสิทธิ์ใช้ห้องเรียน ก่อนทุกครั้ง
 O กรณีครูไม่เคยใช้งาน HERO มาก่อน User ใหม่ = สมัครเข้าใช้งานตามขั้นตอน...คู่มือนี้ และจะได้รับลิ้งค์เข้าใช้งาน HERO และแจ้งขอสิทธิ์ห้องเรียน จาก Admin เขตการศึกษา

School Health HERO (Health and Educational Reintegrating Operation) คือ ระบบสุขภาพจิตโรงเรียนวิถีใหม่ เพื่อเฝ้าระวัง เรียนรู้ และรับคำปรึกษาเพื่อดูแลนักเรียน ที่เสี่ยงต่อปัญหาพฤติกรรม อารมณ์ และทักษะสังคม ได้ถูกพัฒนาขึ้นสำหรับครูระดับประถม ศึกษาปีที่ 1 ถึงมัธยมศึกษาปีที่ 6 เพื่อเฝ้าระวังปัญหาพฤติกรรม อารมณ์ และทักษะสังคม ของเด็กและวัยรุ่น ผ่านข้อคำถาม 9 ข้อ (9 symptoms หรือ 9S) ดังนี้

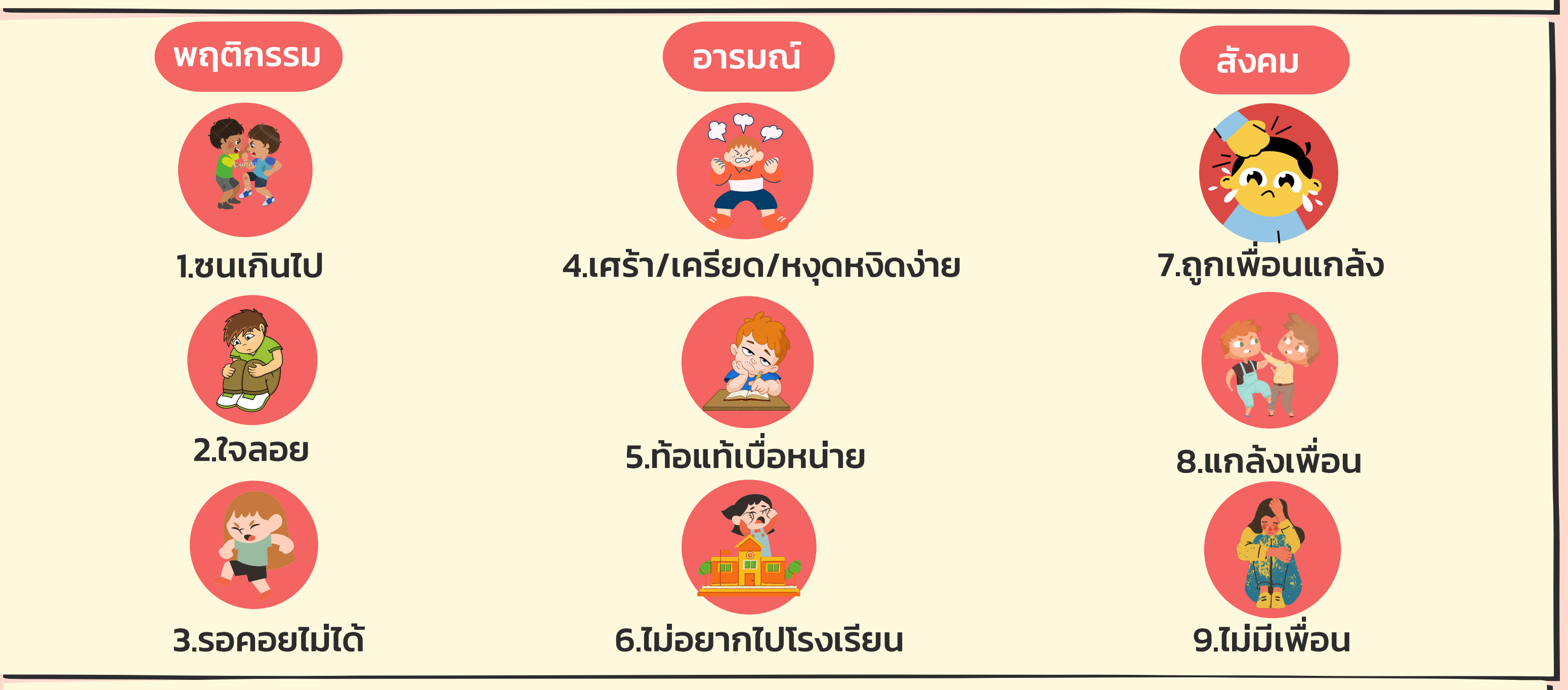

School Health HERO เป็นแอปพลิเคชั่นบนเว็บไซด์ ซึ่งครูสามารถเข้าใช้งานโดยไม่ต้องติดตั้ง ระบบลงบนอุปกรณ์ใดๆ โดยครูสังเกตเฝ้าระวังและคัดกรองด้วยเครื่องมือ 9S+,SDQ ในนักเรียนจาก ฐานข้อมูล DMC ผ่านการดูแล ติดตาม ส่งต่อ ขอคำปรึกษา และเรียนรู้วิธีการดูแลสุขภาพจิต นักเรียนได้ ครบจบจากการใช้งานแอปพลิเคชั่น School Health Hero

#### ประโยชน์ของการใช้งาน School Health HERO

1.ครูใช้งานระบบได้ทุกที่ และครูสามารถทราบผลการประเมินนักเรียน ด้วยเครื่องมือต่างๆ ได้ทันที 2.ครูใช้เป็นเครื่องมือในการดูแล และช่วยเหลือนักเรียนรายบุคคลได้ 3.ครูขอคำปรึกษาจาก HERO Consultant จากบุคลากรสาธารณสุขในพื้นที่ได้ 4.ครู/ผู้บริหารสามารถนำข้อมูล สถิติประเมินนักเรียนในภาพรวมไปใช้งานในเชิงนโยบายได้ 5.ครูสามารถเรียนรู้วิธีการดูแลช่วยเหลือนักเรียนได้ด้วยตนเองผ่านการเรียนรู้แบบ Online ในระบบ

## ขั้นตอนการใช้งาน 1.การสมัครใช้งานระบบ School Health HERO

1.1 ครู สแกน QR- Code หรือพิมพ์ https://schoolhealthhero.obec.go.th

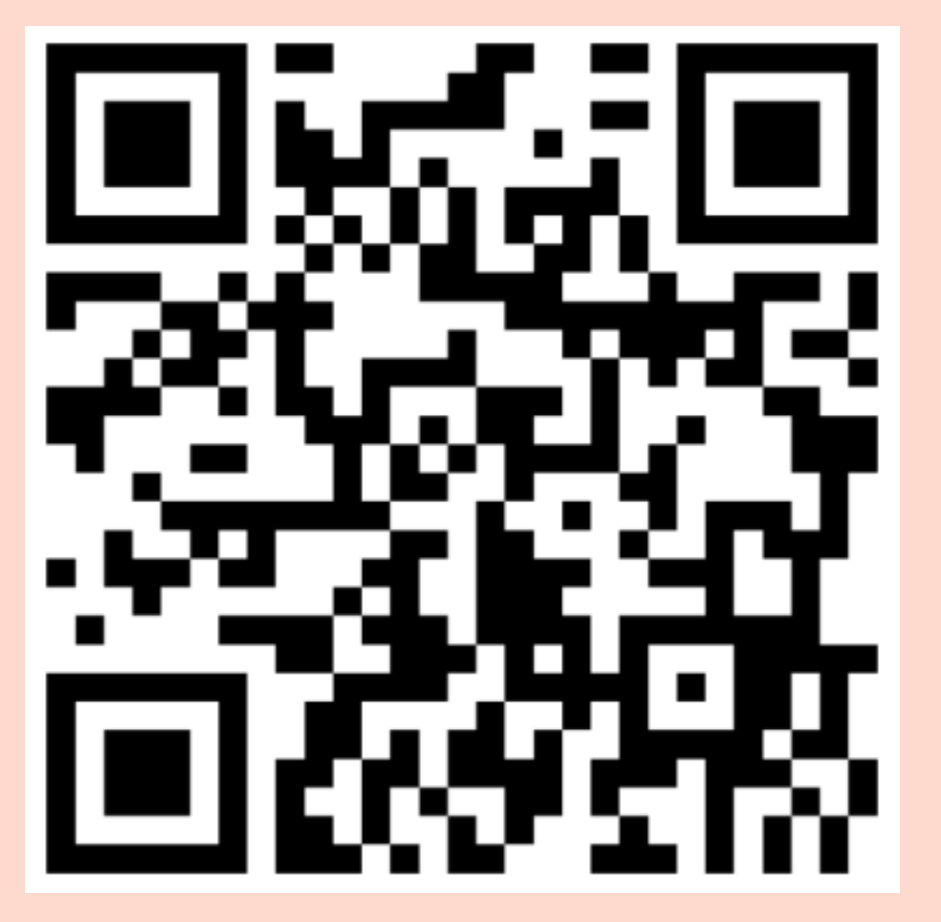

อีเมล รหัสผ่าน & สมัครบริการ เข้าสู่ระบบ สีมรหัสผ่าน?

หน้าแรกของการเข้าสมัคร School Health HERO

1.การสมัครใช้งานระบบ School Health HERO
 1.2 ครูสมัครใช้งาน โดยให้ครูระบุ
 ชื่ออีเมล์ครู - รหัสผ่านครู - รหัสบัตรประชาชนครู
 ชื่อ-สกุลครู - ตำแหน่งครู สมัครบริการ

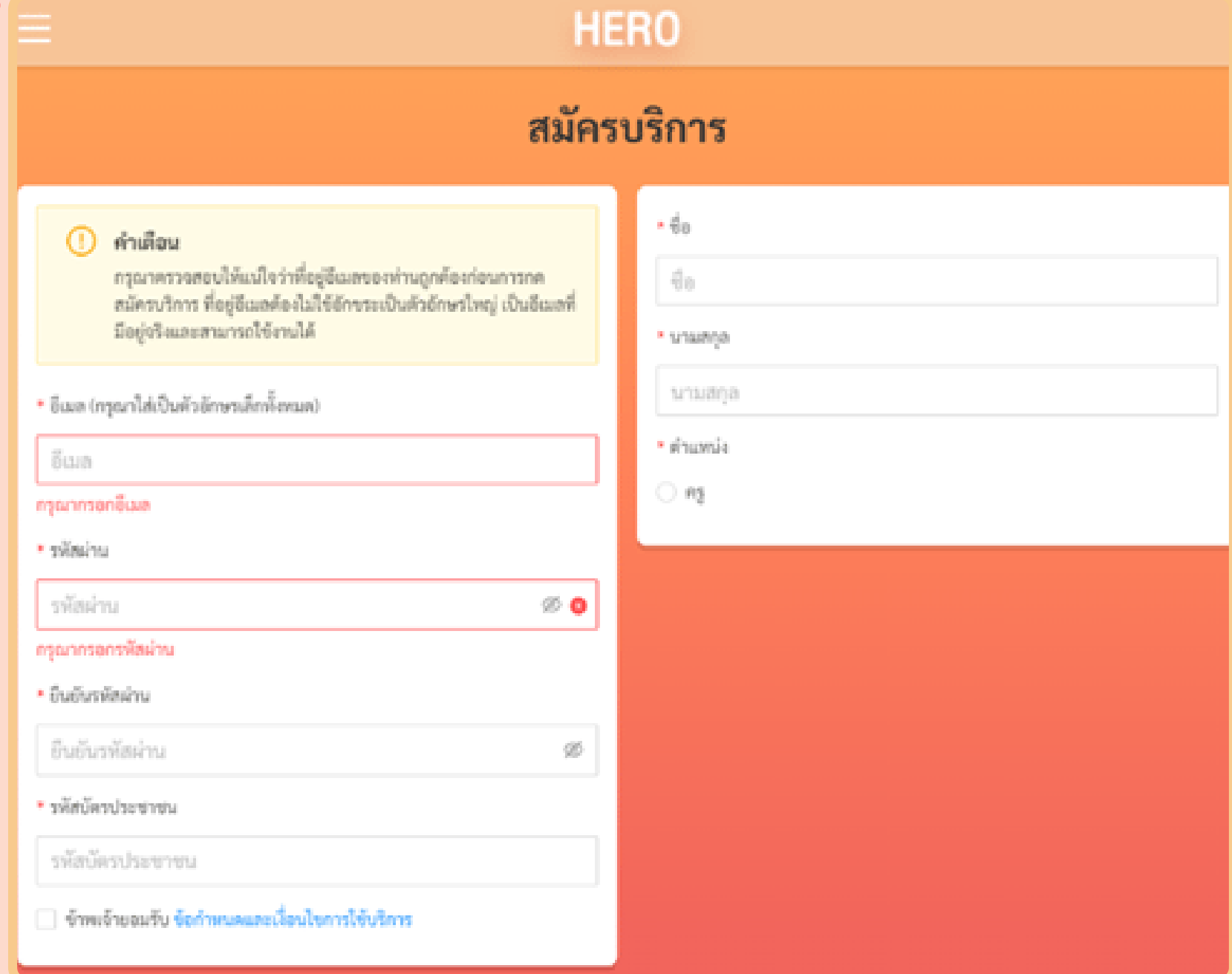

#### 1.การสมัครใช้งานระบบ School Health HERO

#### ี่ 1.3 ครูสมัครบริการสำเร็จ

ระบบจะแจ้งส่งข้อความให้ตรวจสอบผ่านอีเมล เพื่อให้ครูทำการเปิดใช้งานบัญชีระบบได้

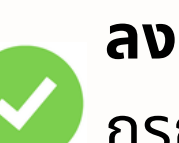

#### ลงทะเบียนสำเร็จ

🕖 กรุณาตรวจสอบอีเมลของท่านพื่อทำการเปิดใช้งานบัญชี

OK

#### 1.การสมัครใช้งานระบบ School Health HERO

1.4 ครูเปิดลิงก์เพื่อเข้าใช้งานในอีเมล เมื่อยืนยันเข้าระบบแล้วจะสามารถเข้าใช้งาน ระบบหน้าหลักได้ทันที เลือกลิงก์

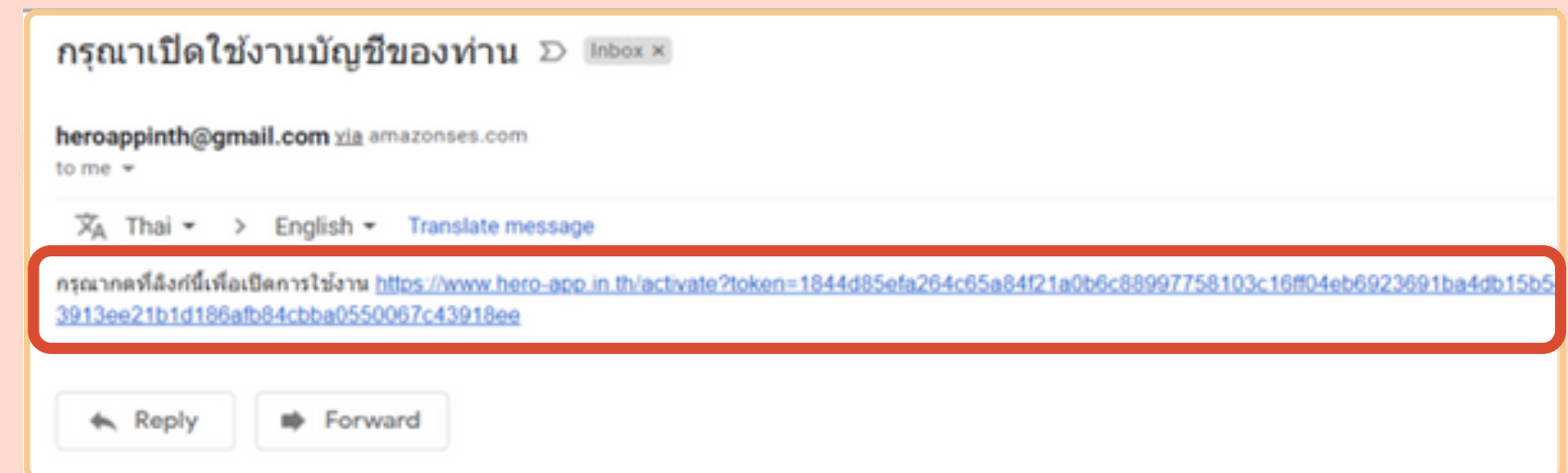

#### 2.การเข้าใช้งานจัดการห้องเรียนและข้อมูลนักเรียนที่ดูแล

**2.1 ครูเข้าระบบ log in** เพื่อการเข้าประเมินนักเรียนในห้องเรียนที่ดูแล เลือก <mark>นักเรียน</mark>

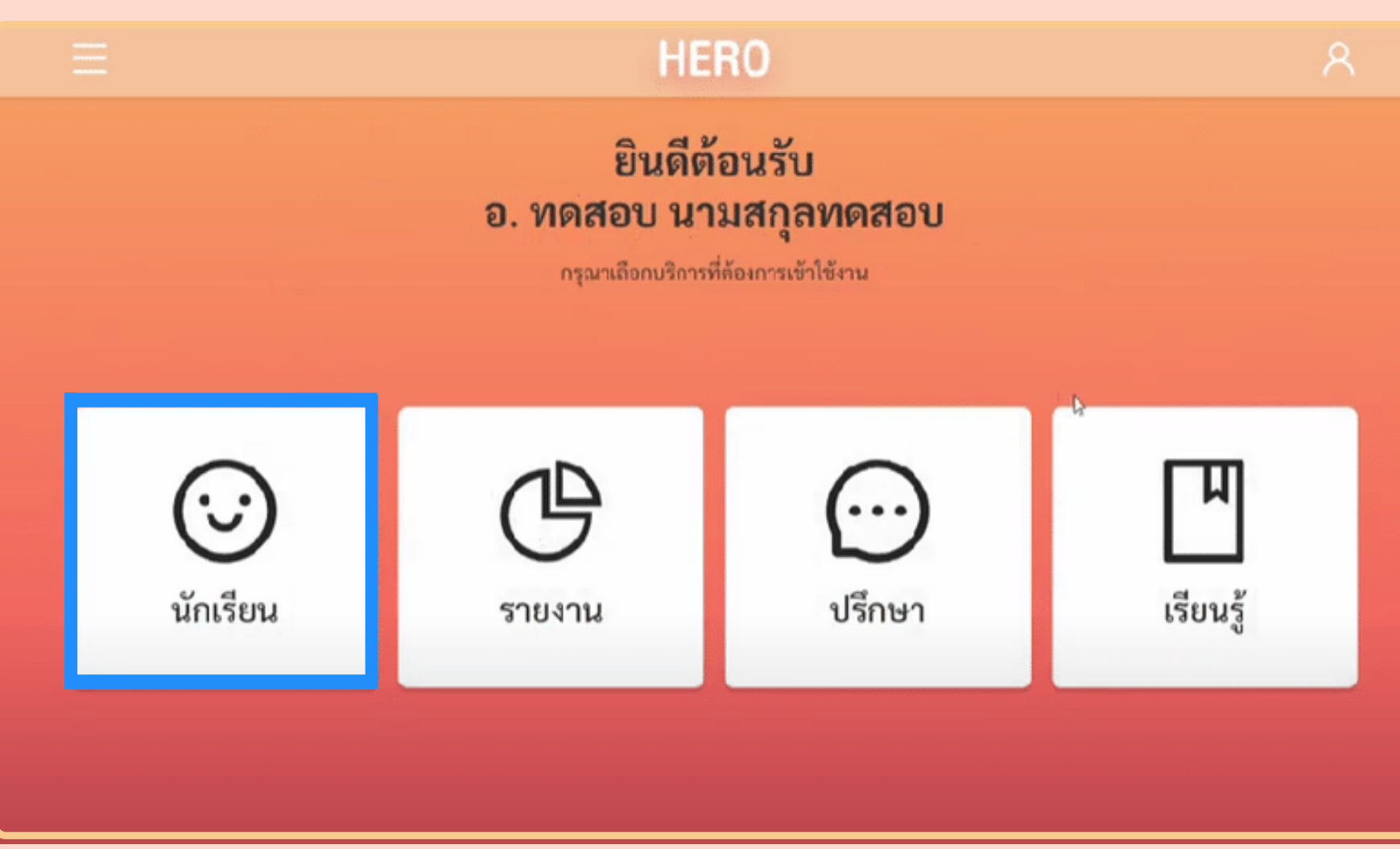

# 2.การเข้าใช้งานจัดการห้องเรียนและข้อมูลนักเรียนที่ดูแล

#### 2.2 ครูเข้าห้องเรียนที่ดูแล

ระบบจะแสดง ปีการศึกษา ชื่อห้องเรียน ระดับการศึกษา ปีที่ ห้อง <mark>เลือกรายชื่อ </mark>

| Ξ           | HERO                                       |                                 |    |    |         |  |  |  |
|-------------|--------------------------------------------|---------------------------------|----|----|---------|--|--|--|
|             | <b>ห้องเรียน</b><br>โรงเรียน สายน้ำผึ้ง ใน | <b>ที่ดูแล</b><br>พระอุปถัมภ์ ๆ |    |    |         |  |  |  |
| These Fours | đeče.                                      |                                 | ad |    |         |  |  |  |
| 2564        | ประณมศึกษา 2/99                            | <b>วะคบ</b><br>ประณมศึกษา       | 2  | 99 | รายชื่อ |  |  |  |
| 2564        | ประเมศึกษา 1/99                            | ประณมศึกษา                      | 1  | 99 | รายชื่อ |  |  |  |

# 3.ขั้นตอนการประเมินนักเรียนที่ดูแล

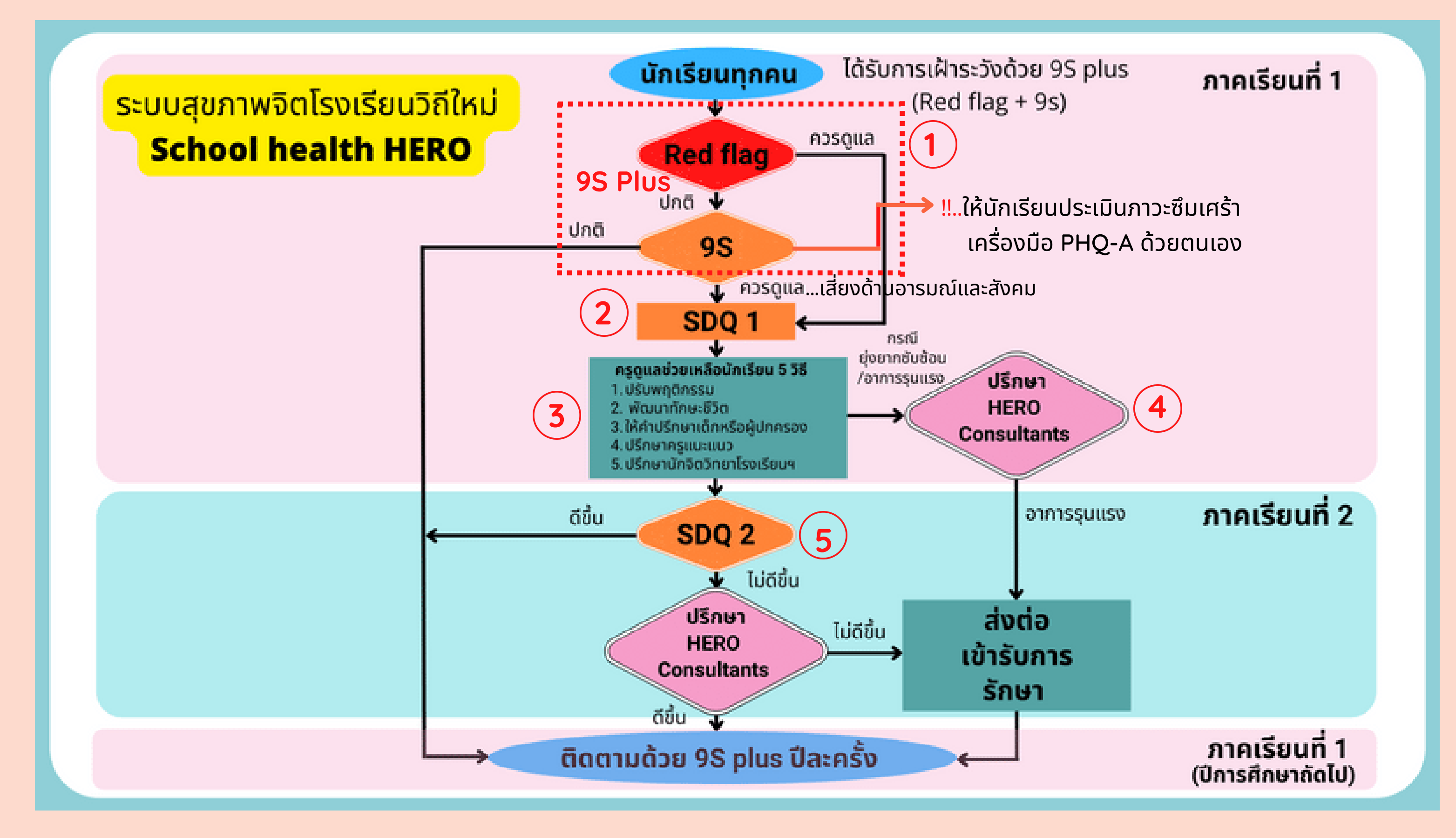

# 3.ขั้นตอนการประเมินนักเรียนที่ดูแล

# 3.1 ครูประเมินนักเรียน

 ครูเลือกภาคเรียนที่ 1 ปีการศึกษาปัจจุบัน ระบบจะปรากฎ เพศ ชื่อ-สกุล และเครื่องมือ สำหรับการประเมินนักเรียน ให้เริ่มต้นด้วย Red Flag ให้เลือกเริ่ม

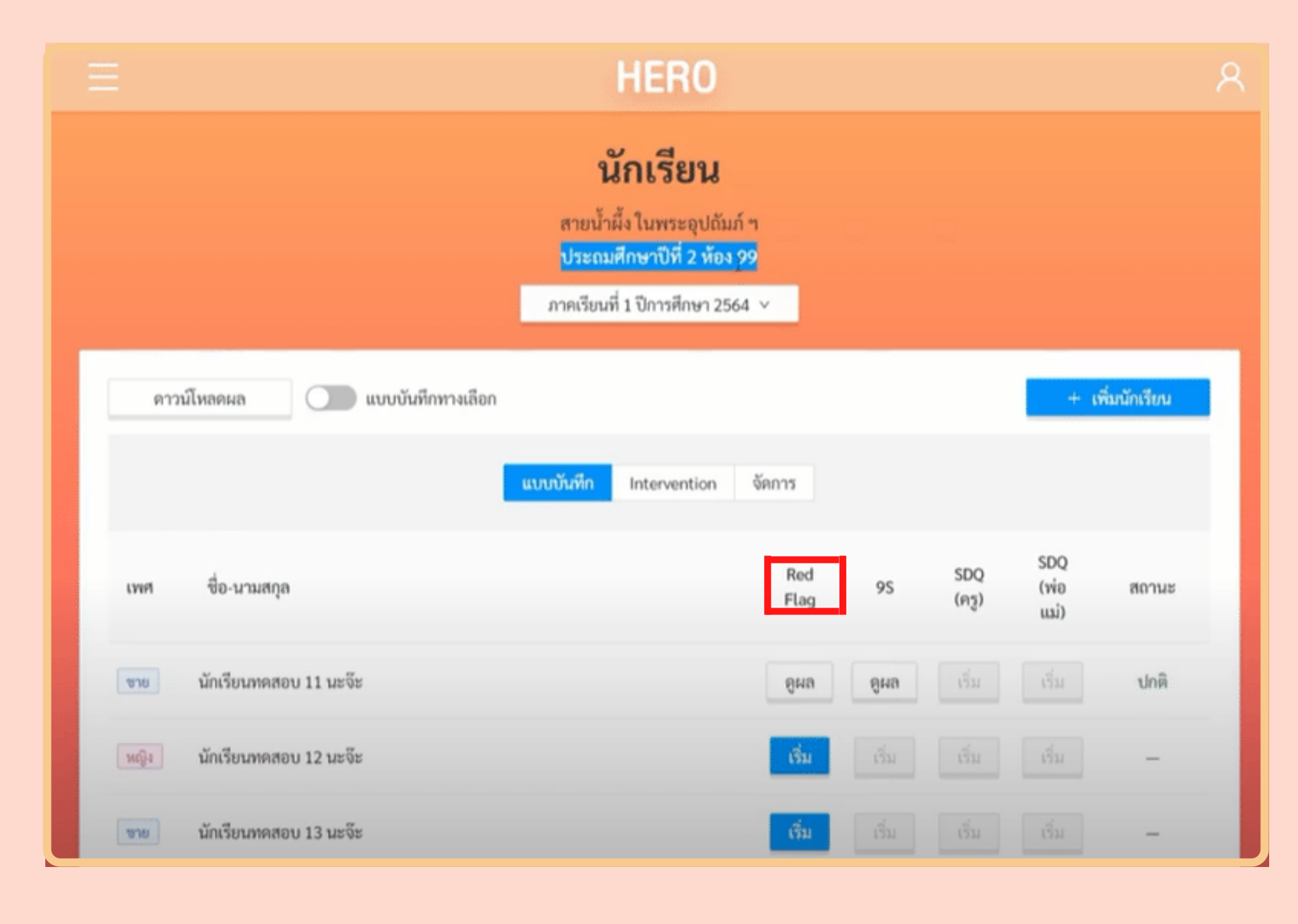

# 3.ขั้นตอนการประเมินนักเรียนที่ดูแล

 $(\mathbf{1})$ 

3.2 ครูเฝ้าระวังดูแลนักเรียนรายบุคคล Red Flag
เพื่อประเมินปัญหาหรือสภาวะที่ต้องการดูแลโดยทันที
หากพบปัญหา Red Flag จากข้อคำถาม ให้ครูเริ่ม
การดูแลช่วยเหลือนักเรียนได้ทันที และให้ครูทำประเมิน
นักเรียนด้วย SDQ1 โดยไม่ต้องทำ 9S
หากไม่พบปัญหา Red Flag ให้ครูประเมินนักเรียน
ในภาคเรียนที่ 1 โดยใช้แบบสังเกตอาการ 9S

🏲 Red Flag

Х

(ปัญหาหรือสภาวะที่ต้องการการดูแลทันทีโดยไม่ต้องเฝ้าระวัง หรือคัดกรองซ้ำอีก)

- มีความเสี่ยงต่อปัญหาพฤติกรรม อารมณ์ สังคม หรือ ปัญหาการเรียน จากการสังเกตหรือเครื่องมือประเมินอื่น ๆ
  - มีปัญหาพฤติกรรมเสี่ยงในวัยรุ่น

(เสี่ยงทางเพศ สารเสพติด ติดเกม พฤติกรรมรุนแรง และ ทำร้ายตัวเอง พยายามฆ่าตัวตาย หรือปัญหาเร่งด่วนอื่นๆ)

#### 🛛 ไม่พบปัญหาข้างต้น

# 3.ชั้นตอนการประเมินนักเรียนที่ดูแล 3.3 ครูเฝ้าระวังนักเรียนรายบุคคลด้วยเครื่องมือ สังเกตอาการ 9S

เมื่อนักเรียนคนใดไม่พบปัญหาใน Red Flag
 ให้ครูทำแบบสังเกตอาการ 9S จำนวน 9 ข้อ และ
 เลือกกดบันทึกผลการทดสอบ

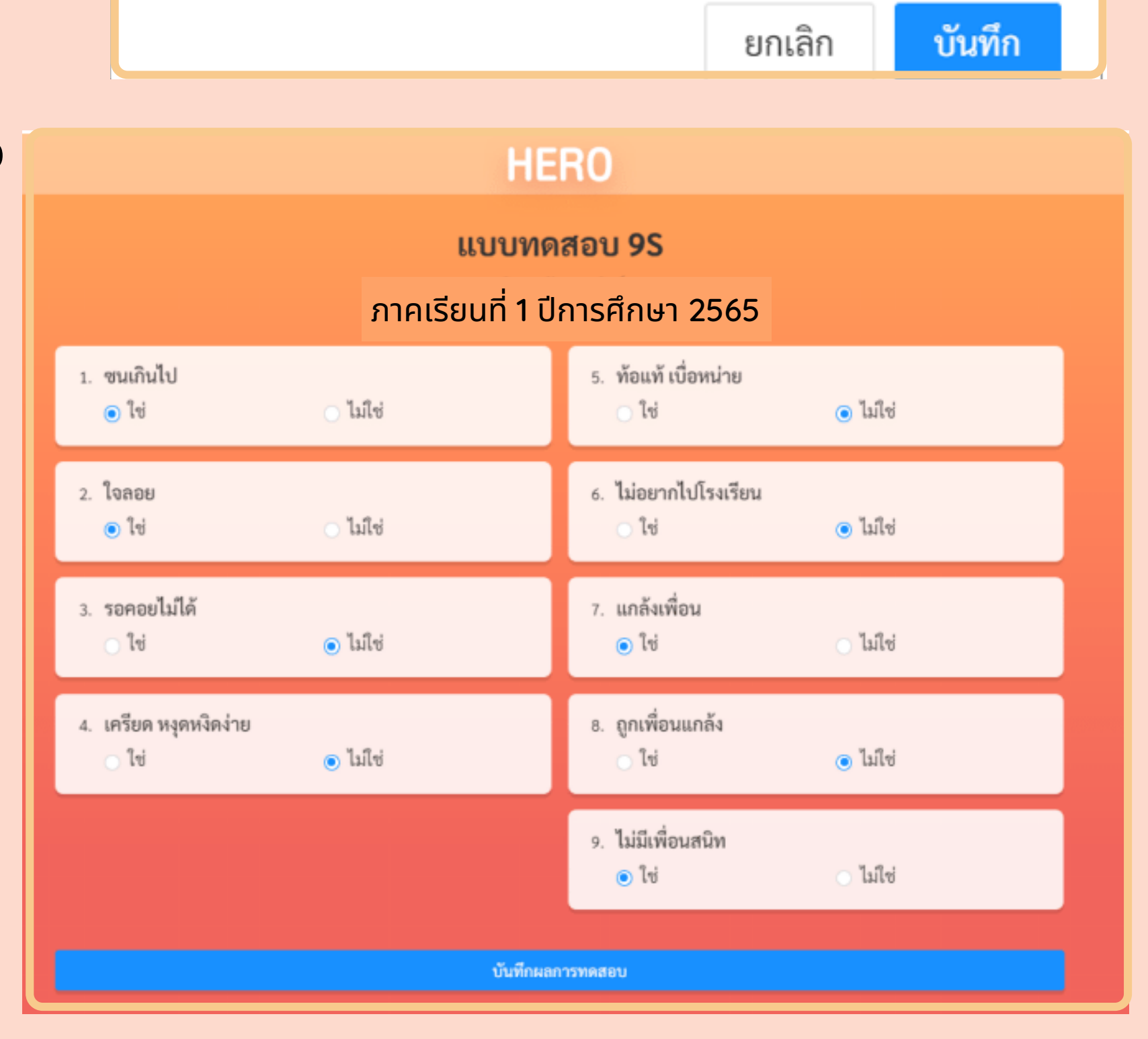

# ้3.ขั้นตอนการประเมินนักเรียนที่ดูแล

 3.4 ครูประเมินก่อนดูแลช่วยเหลือด้วย SDQ 1
 นักเรียนที่อยู่ในสถานะ "ควรดูแล" จากการทำ แบบสังเกตอาการ 9S ครูจะต้องประเมินก่อนการ ดูแลช่วยเหลือด้วย SDQ 1 ในภาคเรียนที่ 1
 เมื่อทำแบบทดสอบเสร็จสิ้นแล้วให้เลือก บันทึก

ผลการทดสอบ

# 4.ขั้นตอนครูดูแลช่วยเหลือนักเรียน 4.1 ครูดูแลช่วยเหลือเบื้องต้น

3 ครูประเมิน SDQ1 แล้ว ให้ครูเลือก Intervention จากนั้นให้เลือกช่วยเหลือ เพื่อระบุวิธีการช่วยเหลือ นักเรียน

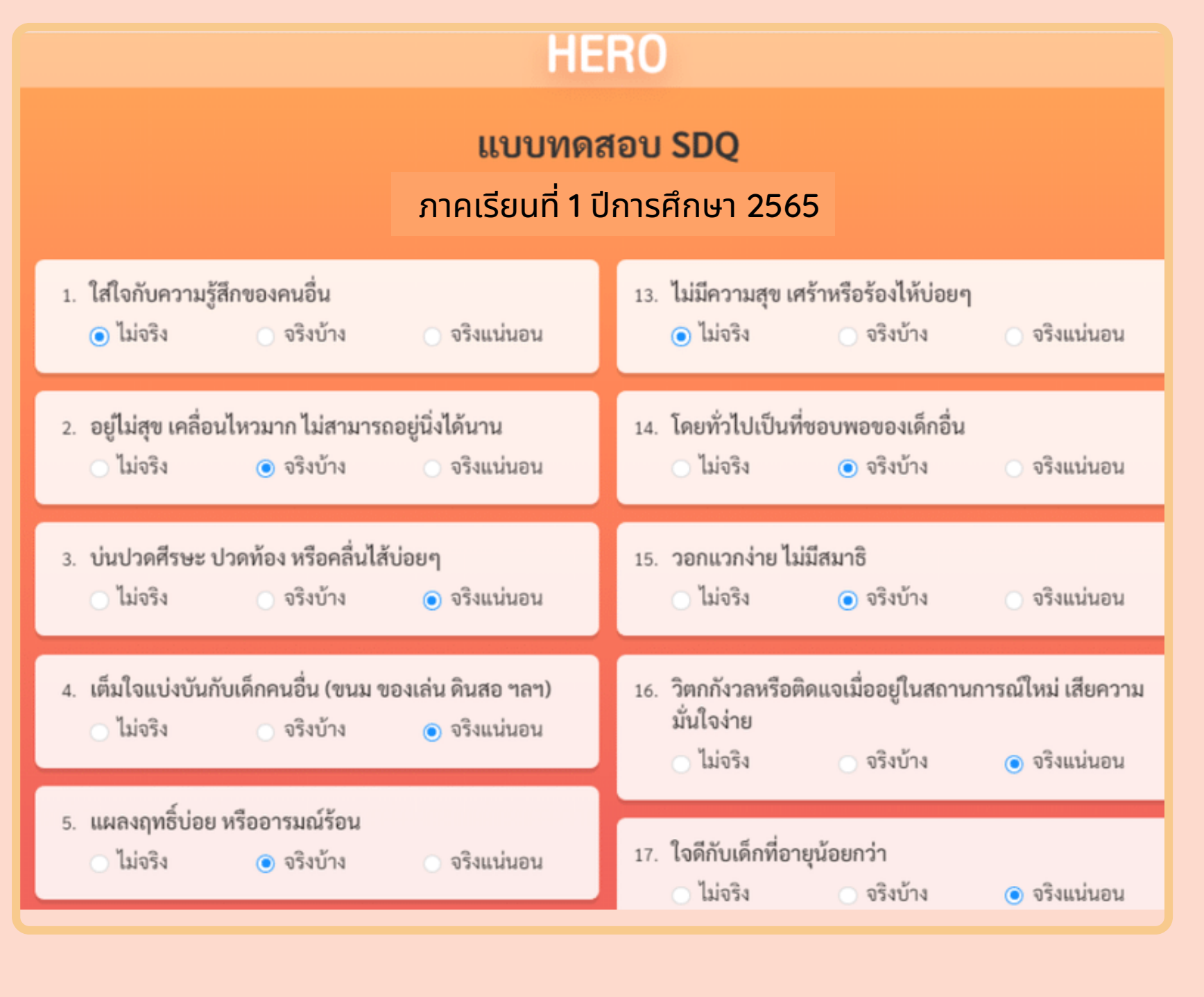

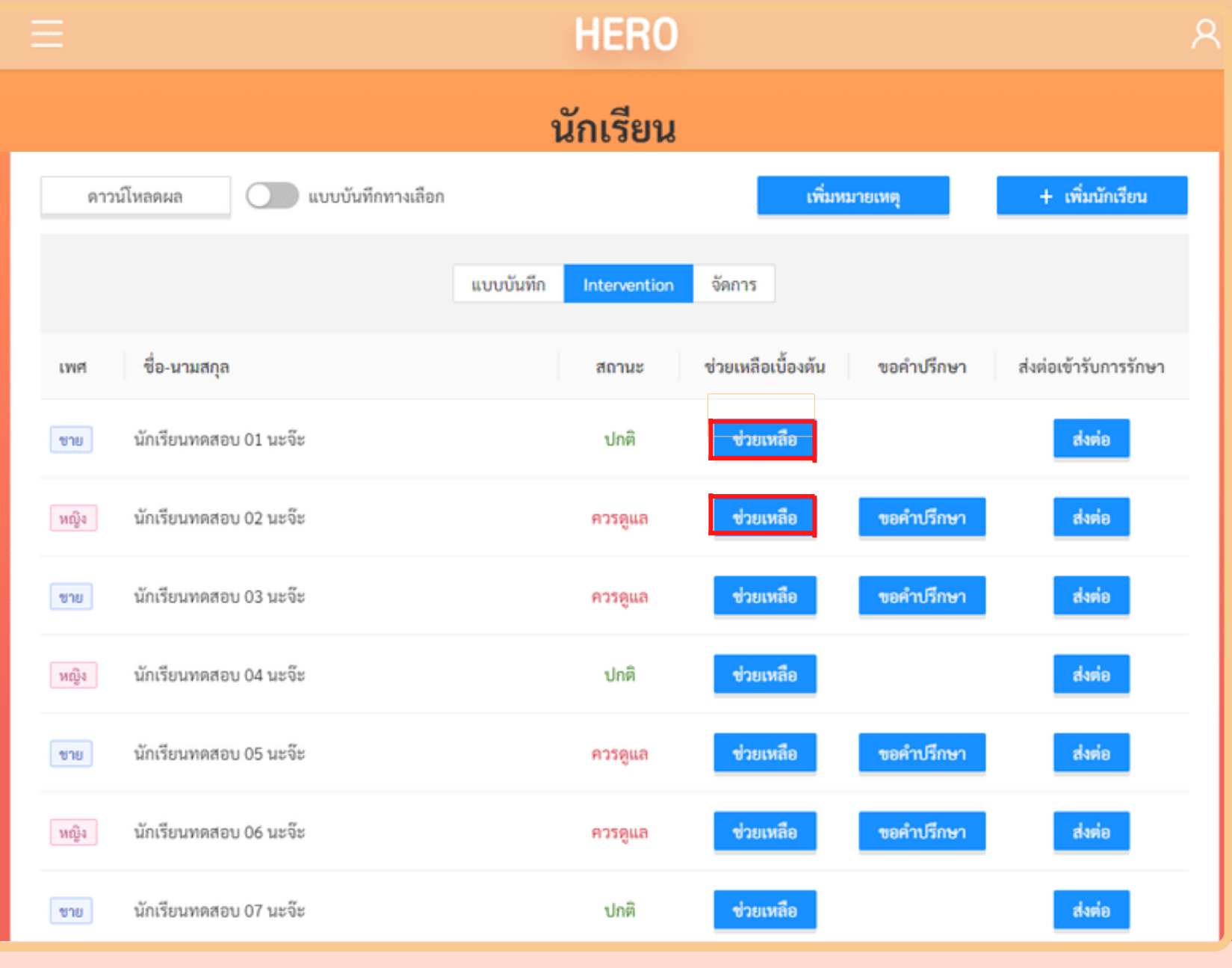

# 4.<mark>ขั้นตอนครูดูแลช่วยเหลือนักเรียน</mark> 4.2 ครูเลือกวิธีการช่วยเหลือเบื้องต้น

- 3 ครูเลือกวิธีการช่วยเหลือ Check box ด้วยวิธี 1.ปรับพฤติกรรม 2.พัฒนาทักษะชีวิต 3.ให้คำปรึกษา เด็กหรือผู้ปกครอง 4.ปรึกษาครูแนะแนว 5.ปรึกษา นักจิตวิทยาโรงเรียน 6.อื่นๆ ระบุ... บันทึก
- (4) <u>ภาคเรียนที่ 1</u> เมื่อครูพบนักเรียนมีปัญหารุนแรงหรือ ยุ่งยากซับซ้อน ให้ครู ขอคำปรึกษา เพื่อส่งข้อมูลของนักเรียนไปปรึกษาผู้เชี่ยวชาญ หรือ Consultant ผ่านระบบได้ทันที
  - **โดยผู้เชี่ยวชาญ Consultant** จะตอบรับคำปรึกษา จากครู ผ่านช่องทางในระบบ และครูโต้ตอบสื่อสารกับ ผู้เชี่ยวชาญ Consultant ผ่านทางระบบ HERO ได้

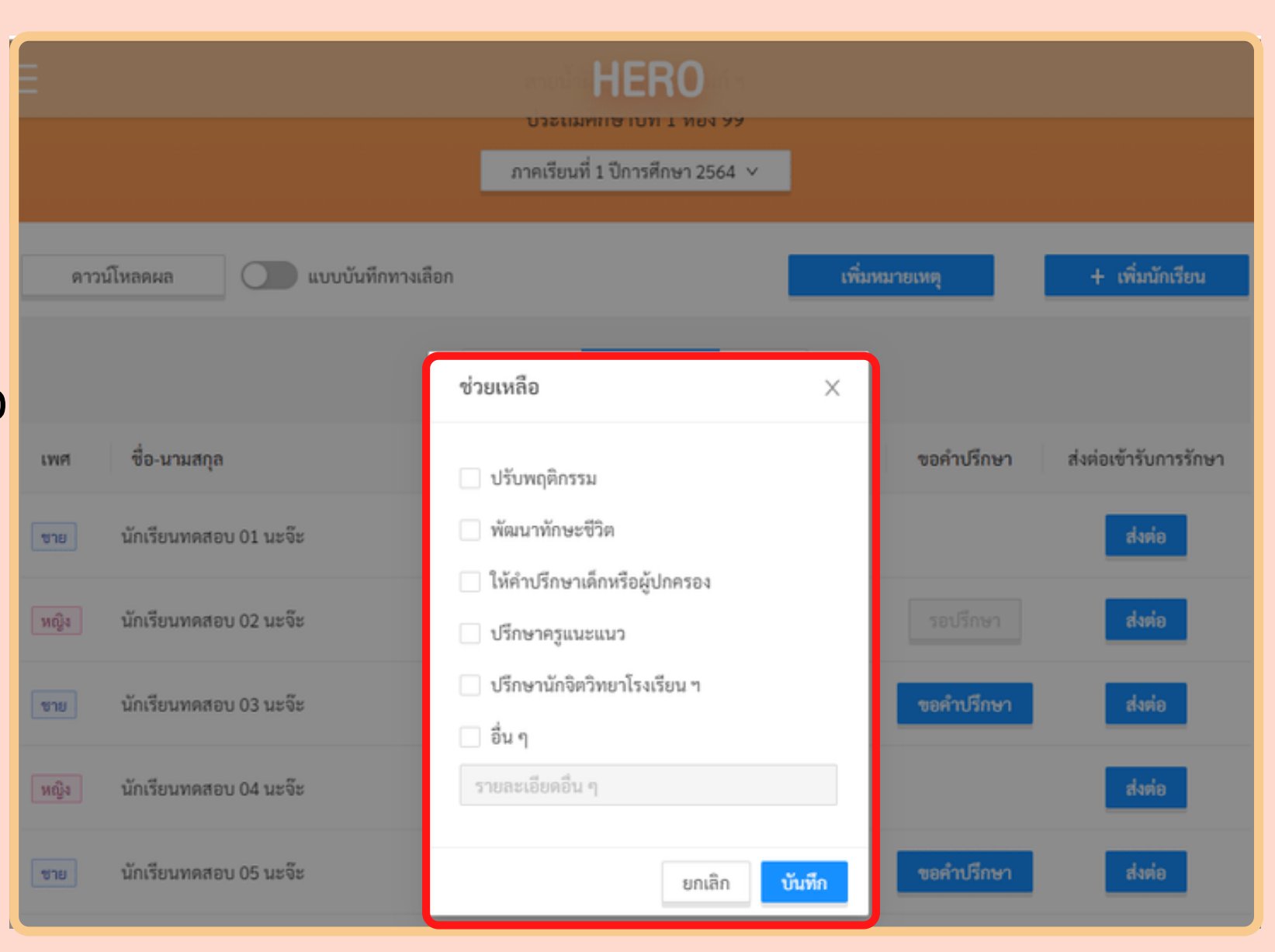

# 5.การประเมินนักเรียนที่ดูแล ด้วย SDQ2

 5.1 ครูประเมินหลังการดูแลช่วยเหลือด้วย SDQ2
 ภาคเรียนที่ 2 ครูประเมินนักเรียนภายหลังการดูแล ช่วยเหลือนักเรียนที่ ควรดูแล เลือกภาคเรียนที่ 2

- ครู ทำการประเมินนักเรียนด้วย SDQ2
   กรณีนักเรียนเสี่ยง SDQ1 เมื่อผล SDQ2 แสดงว่า
- **ปกต**ิ สถานะนักเรียนจะปรับเป็น <mark>ปกต</mark>ิ

กรณีนักเรียนเสี่ยง ในเทอม 1 และเมื่อครูประเมิน
 SDQ2 แล้วพบว่านักเรียนยังเสี่ยง อีกระบบจะแสดง
 สถานะนักเรียนคนคนนั้นเป็นควรดูแล ต่อเนื่องไปจน
 จบปีการศึกษานั้น

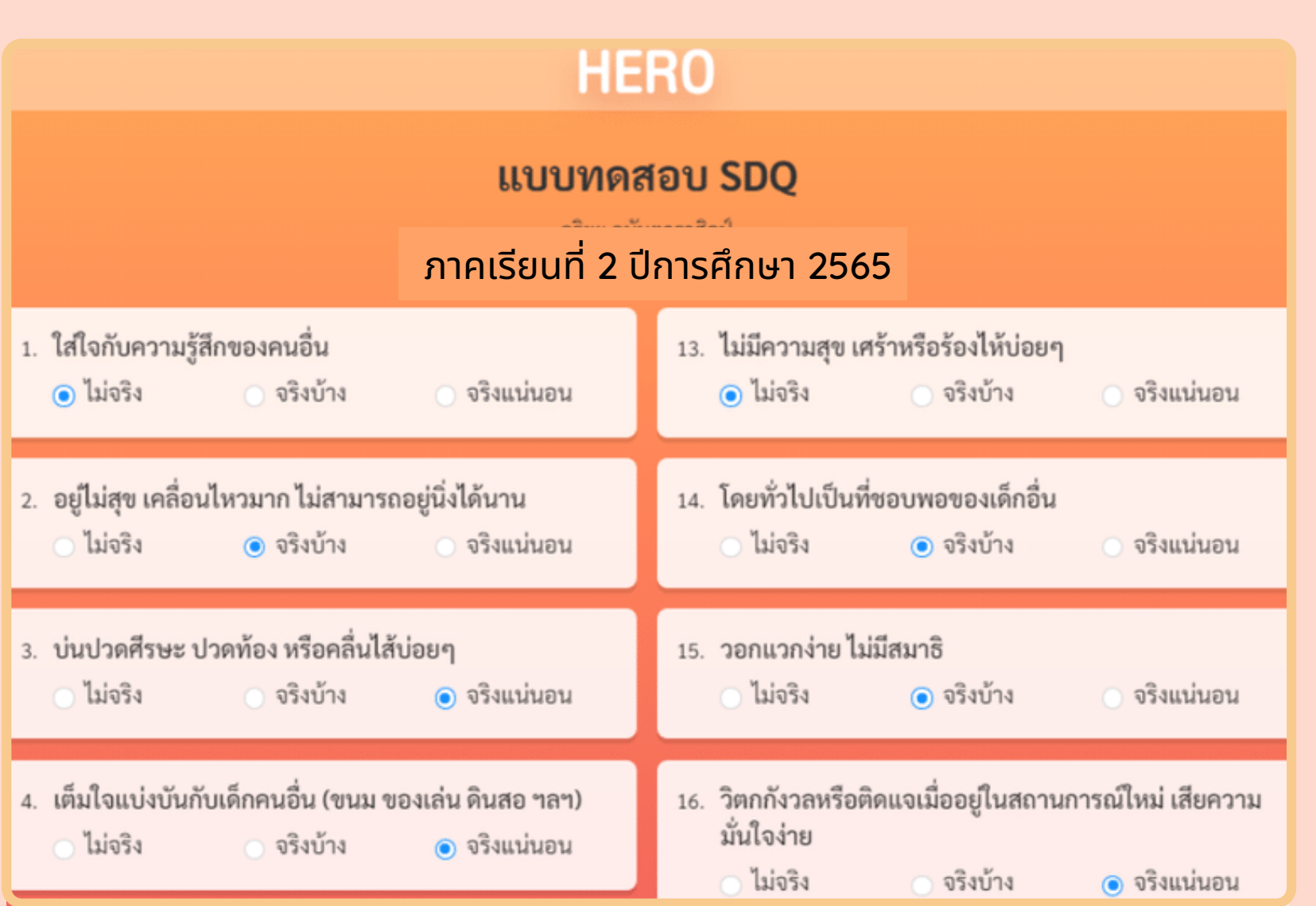

#### 6.การดูสถานะและรายงานผลการประเมินนักเรียนรายบุคคล

6.1 ครูเข้าดูสถานะการเฝ้าระวังดูแลนักเรียน 9S หรือ SDQ โดยเลือกดูผล ใต้เครื่องมือนั้น 🤗

**HERO** นักเรียน 🔵 แบบบันทึกทางเลือก + เพิ่มนักเรียน ดาวน์โหลดผล เพิ่มหมายเหตุ เบบบันทึก จัดการ Intervention SDQ SDQ Red ชื่อ-นามสกุล (พ่อ คำแนะนำ สถานะ Flag (ครู) ແມ່) นักเรียนทดสอบ 04 นะจ๊ะ หญิง ดูผล 9848 ปกติ นักเรียนทดสอบ 05 นะจ๊ะ คำแนะนำ 🗸 ดูผล

# 6.การดูสถานะและรายงานผลการประเมินนักเรียนรายบุคคล ● 6.2 ครูสามารถดาวน์โหลดผลการเฝ้าระวังและประเมินนักเรียน โดยคลิก ดาวน์โหลด ที่มุมบนซ้าย จากนั้นระบบ จะรายงานผลในรูปแบบ PDF ขึ้นมาให้สามารถใช้งานได้

| สายน้ำผึ้ง ในพระราชูปถัมภ์ฯ<br>ประถมศึกษาปีที่ 4 ห้อง 5<br>ภาคเรียนที่ 1 ปีการศึกษา 2564  v |           |                   |                |           |         |             | สรุปผลการประเมิน<br>ชั้นประถมศึกษา ปีที่ 1 ห้อง 99<br>ภาคเรียนที่ 1 ปีการศึกษา 2564<br>ครูประจำชั้น เวชพัทธ พาอินทร์ |       |                                          |              |                                        |                                                         |                                       |                            |                                |                         |                                  |                       |
|---------------------------------------------------------------------------------------------|-----------|-------------------|----------------|-----------|---------|-------------|----------------------------------------------------------------------------------------------------|-------|------------------------------------------|--------------|----------------------------------------|---------------------------------------------------------|---------------------------------------|----------------------------|--------------------------------|-------------------------|----------------------------------|-----------------------|
|                                                                                             |           |                   |                |           |         |             | and an                                                                                                    |       | an an an an an an an an an an an an an a |              | ເລຫ່                                   | ชื่อ-สกุล                                               | 9S Plus                               | SDQ (ନรู)                  | SDQ (พ่อแม่)                   | SNAP-IV                 | EQ (6-11 ปี)                     | สถานะ                 |
|                                                                                             | าปโหลดผล  | แบบบันทึกทางเลือก |                |           |         |             |                                                                                                    | +     | เพื่อกับเรียกเ                           |              | 69901                                  | 6 นักเรียนทดสอบ 01 นะจ๊ะ                                | ปกติ                                  | ไม่มีข้อมูล                | ไม่มีข้อมูล                    | ไม่มีข้อมูล             | ไม่มีข้อมูล                      | ปกติ                  |
|                                                                                             | A CHEMPLE |                   |                |           |         |             |                                                                                                    |       | instantiou                               |              | 69901                                  | 7 นักเรียนทดสอบ 02 นะจ๊ะ                                | ควรดูแล                               | ปกติ                       | ไม่มีข้อมูล                    | ไม่มีข้อมูล             | ไม่มีข้อมูล                      | เสี่ยง                |
|                                                                                             |           |                   | <u>-</u>       |           |         |             |                                                                                                    |       |                                          |              | 69901                                  | 8 นักเรียนทดสอบ 03 นะจ๊ะ                                | ควรดูแล                               | ควรดูแล                    | ไม่มีข้อมูล                    | ไม่มีข้อมูล             | ไม่มีข้อมูล                      | เสี่ยง                |
|                                                                                             |           | แบบบันทึก         | Mental Illness | Intervent | tion จั | ดการ        |                                                                                                    |       |                                          |              | 69901                                  | 9 นักเรียนทดสอบ 04 นะจ๊ะ                                | ปกติ                                  | ไม่มีข้อมูล                | ไม่มีข้อมูล                    | ไม่มีข้อมูล             | ไม่มีข้อมูล                      | ปกติ                  |
|                                                                                             |           |                   |                |           |         |             |                                                                                                    |       |                                          |              | 69901                                  | 0 นักเรียนทดสอบ 05 นะจ๊ะ                                | ควรดูแล                               | ควรดูแล                    | ไม่มีข้อมูล                    | ไม่มีข้อมูล             | ไม่มีข้อมูล                      | เสี่ยง                |
|                                                                                             |           |                   |                |           |         | 600         |                                                                                                    |       |                                          |              | 69901                                  | 1 นักเรียนทดสอบ 06 นะจ๊ะ                                | ควรดูแล                               | ควรดูแล                    | ไม่มีข้อมูล                    | ไม่มีข้อมูล             | ไม่มีข้อมูล                      | เสี่ยง                |
| เลขที่                                                                                      | เพศ       | ชื่อ-นามสกล       | Red            | 95        | SDQ     | SDQ<br>(wia | SNAP/                                                                                                    | EO    | สถานะ                                    | 1            | 69901                                  | 2 นักเรียนทดสอบ 07 นะจ๊ะ                                | ปกติ                                  | ไม่มีข้อมูล                | ไม่มีข้อมูล                    | ไม่มีข้อมูล             | ไม่มีข้อมูล                      | ปกติ                  |
|                                                                                             |           | oo a manga        | Flag           |           | (ครู)   | (iii)       | IV                                                                                                    |       |                                          |              | 69901                                  | 3 นักเรียนทดสอบ 08 นะจ๊ะ                                | ควรดูแล                               | ควรดูแล                    | ไม่มีข้อมูล                    | ไม่มีข้อมูล             | ไม่มีข้อมูล                      | เสี่ยง                |
|                                                                                             |           |                   |                |           |         |             |                                                                                                    |       |                                          |              | 69901                                  | 4 นักเรียนทดสอบ 09 นะจ๊ะ                                | ควรดูแล                               | ควรดูแล                    | ไม่มีข้อมูล                    | ไม่มีข้อมูล             | ไม่มีข้อมูล                      | เสี่ยง                |
| 1                                                                                           | หญิง      | สมใจ ใจดี         | ดูผล           | เริ่ม     | ดูผล    | ເຈີ່ມ       | ເຈີ່ນ                                                                                                    | ເຈີ່ນ | ควรดูแล                                  | ค่           | าอธิบาย:                               | สีแดงหมายถึงมีความเ                                     | สี่ยง                                 |                            |                                |                         |                                  |                       |
| 2                                                                                           | ซาย       | จอห์นนี่ บราโว    | ดูผถ           | ดูผล      | เริ่ม   | เริ่ม       | ເຈີ່ນ                                                                                                    | ເຈີ່ນ | ปกติ                                     | ค้<br>1<br>2 | <b>าอธิบาย  </b><br>หมายถึง<br>หมายถึง | ed Flag:<br>่ความเสียงต่อปัญหาท<br>่ปัญหาพฤติกรรมเสี่ยง | งฤติกรรม อารมถ<br>งในวัยรุ่น (เสี่ยงท | ม์ สังคม และ<br>างเพศ สารเ | การเรียนรู้จาก<br>สพติด ติดเกม | การสังเกต<br>าลา หรือปั | หรือจากเครื่อง<br>ญหาเร่งด่วนอื่ | มือประเมินอื่<br>.(ๆ) |

#### \*\*หมายเหตุ :

ี่ 1.นักเรียนที่มีผล **9S** เข้าข่าย<mark>เสี่ยง</mark> ระบบจะขึ้นสถานะ <mark>ควรดูแล</mark> ครูจะต้องดูแลช่วยเหลือนักเรียนก่อนการประเมินต่อด้วย SDQ1 **ในภาคเรียนที่ 1** 

2.ในกรณีที่นักเรียนมีผล **9S ปกติ** ครูจะทำการเฝ้าระวัง ด้วย **9S ปีละ 1 ครั้ง** ต่อเนื่องทุกปี

3. นักเรียนที่ประเมิน SDQ1 ทุกคน จะได้รับการประเมินซ้ำ SDQ2 ในภาคเรียนที่ 2 เพื่อเปรียบเทียบผลก่อนและหลังการดูแล
 4.หากผล SDQ2 ปกติ สถานะจะปรับเป็น ปกติ แต่หากผล เสี่ยง หรือมีปัญหาสถานะยังคงเป็น ควรดูแล ต่อเนื่อง
 ไปจนถึงปีการศึกษาถัดไป

# 7.การเรียนรู้ด้านสุขภาพจิตเด็กและวัยรุ่น

<mark>ผู้ใช้งาน</mark> HERO สามารถศึกษาข้อมูลองค์ความรู้ และทักษะแนวทางพื้นฐานในการดูแล ช่วยเหลือ ให้คำปรึกษา เด็กและวัยรุ่นกลุ่มเสี่ยงเบื้องต้นได้ ผ่านการเรียนรู้ แบบ Online ซึ่งระบบ HERO จะมีชุดข้อมูลความรู้ต่างๆ ผ่าน ช่องทางของระบบ HERO ได้ที่ http://learning.hero-app.in.th/

| นักเรียน      |
|---------------|
| รายงาน        |
| การขอคำปรึกษา |
| เรียนรู้      |
| ช่วยเหลือ     |

#### ครูคลิกเลือกเรียนรู้

เข้าสู่หน้าต่างระบบเรียนรู้ ต่างๆ

- 1.E-learning
- 2.ปัญหาพฤติกรรม
- 3.ปัญหาอารมณ์และสังคม
- 4.โรคทางจิตเวชเด็กและวัยรุ่น
- 5.พัฒนาการเด็ก
- 6.เครื่องมือ แบบคัดกรอง

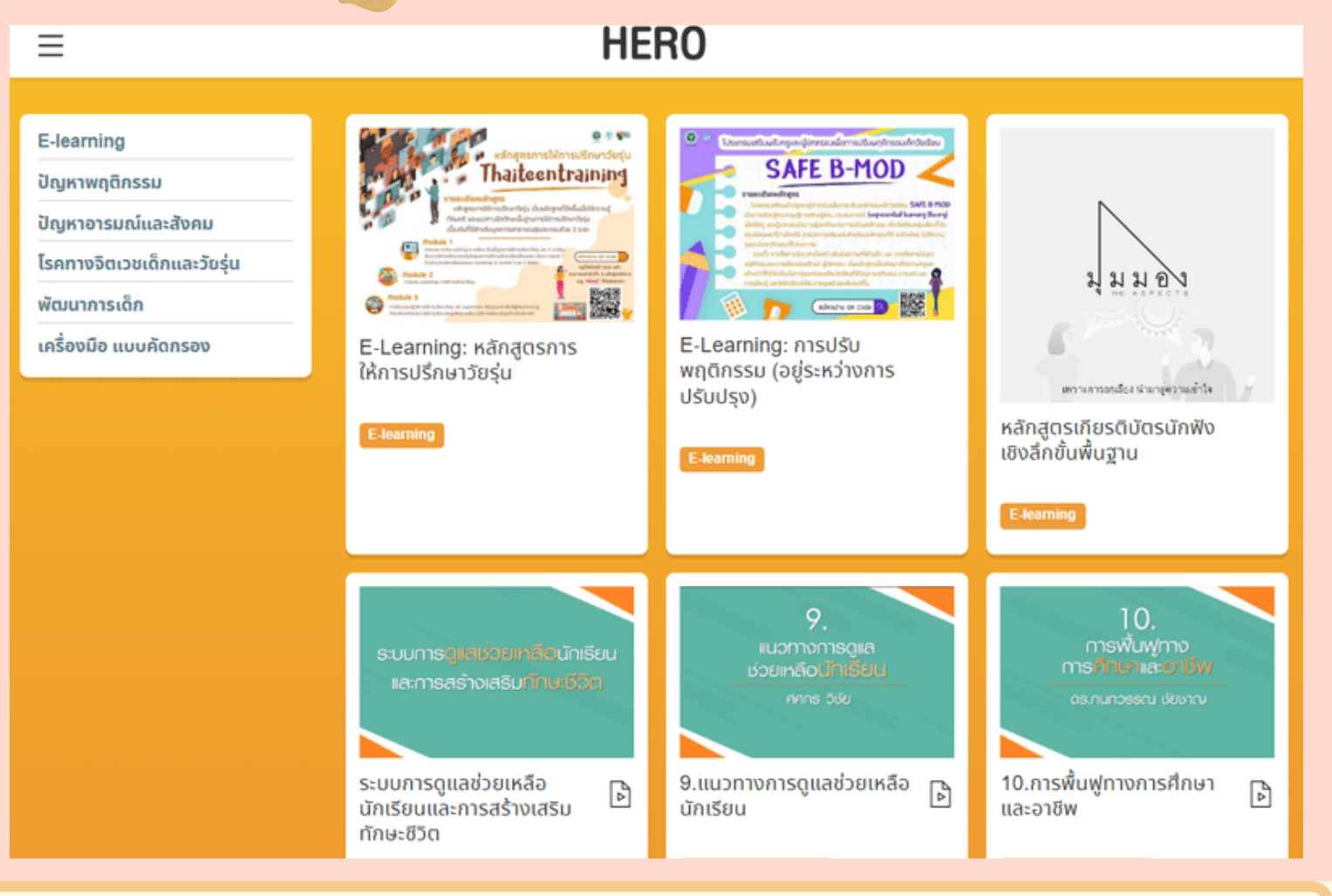

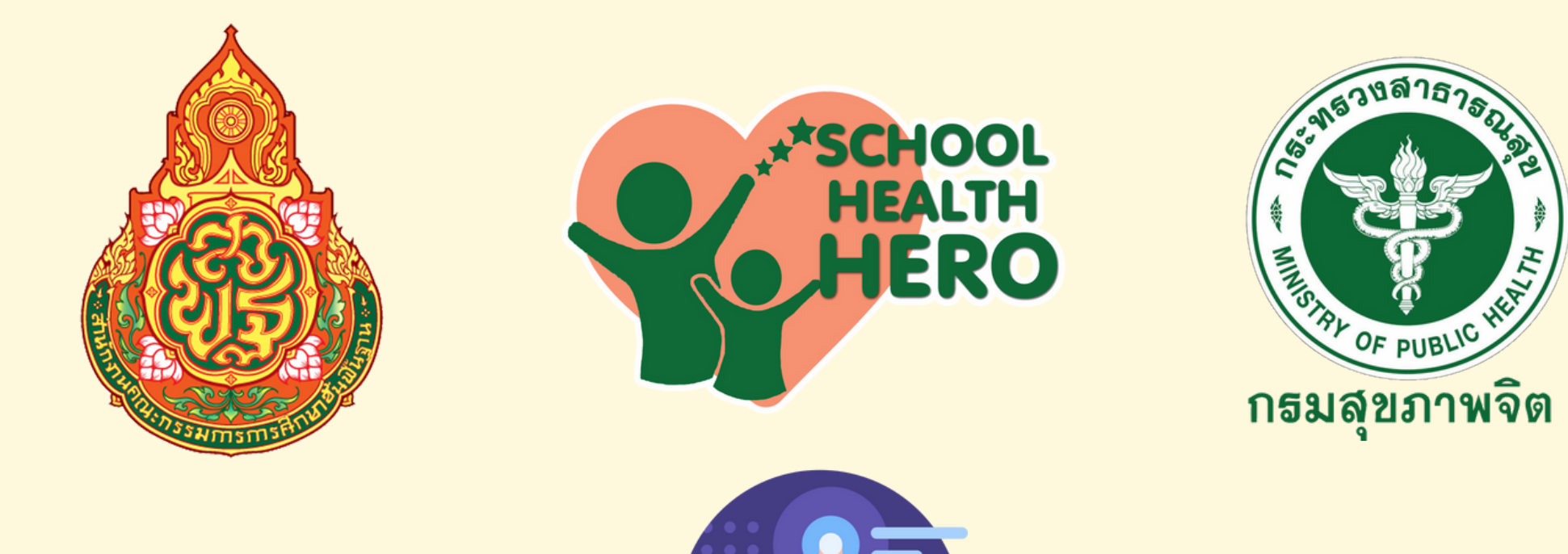

ติดต่อสอบถามข้อมูล การใช้งาน School Health HERO

# HERO แอดมิน

Line @heroapp หรือ QR-Code

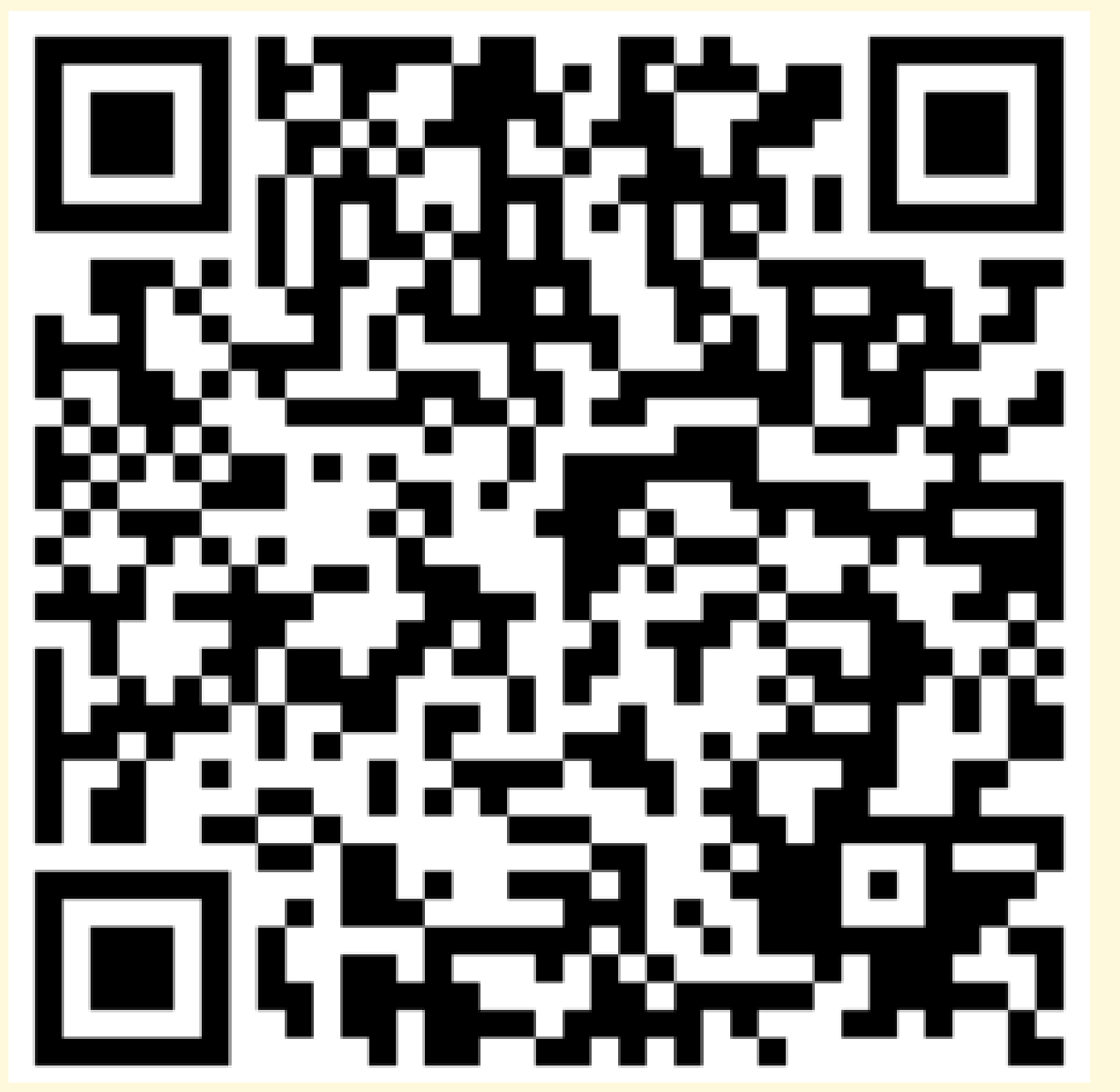

# VDO สาธิตขั้นตอนการใช้งาน https://bit.ly/hero-tutorial

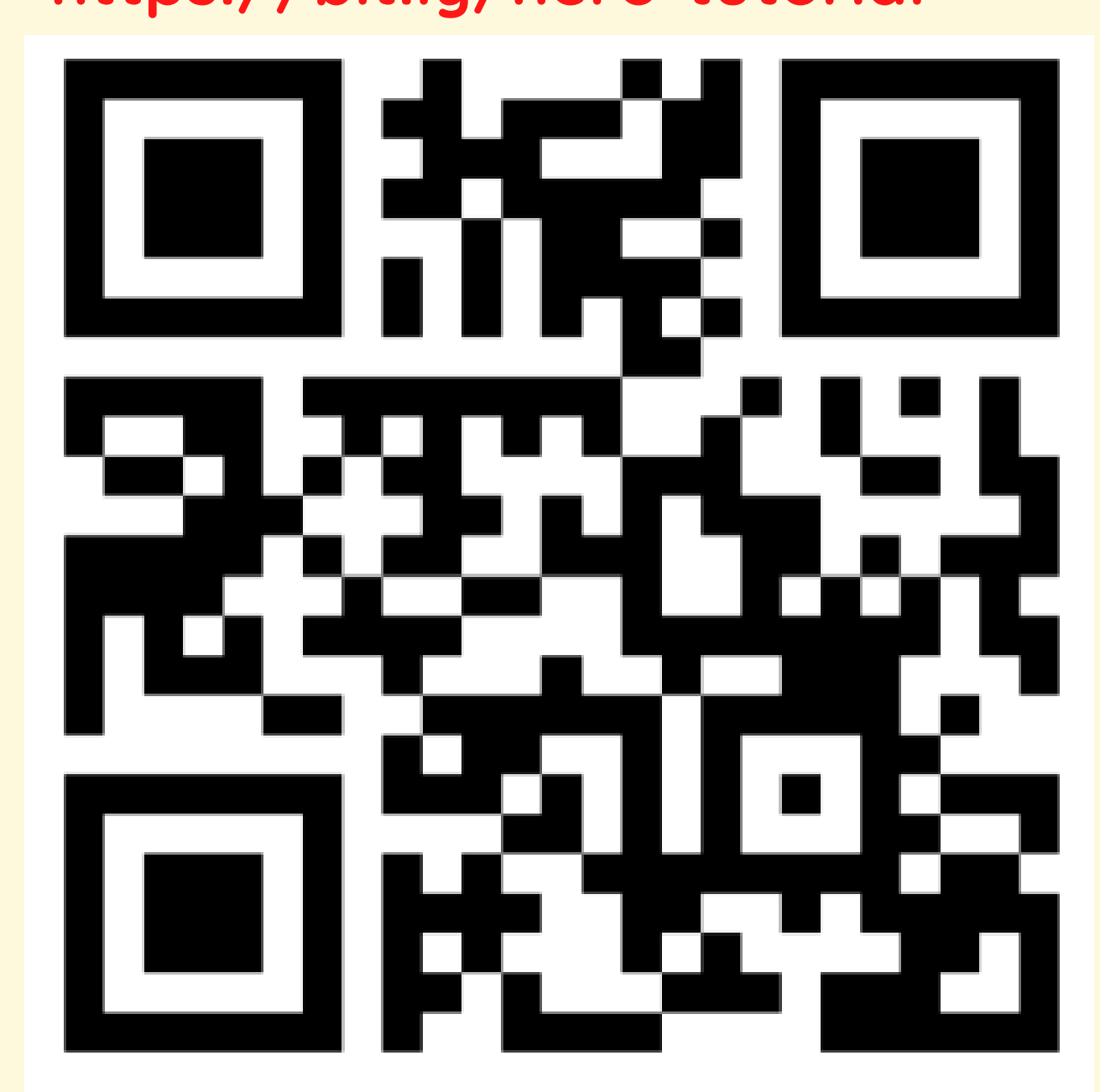